# **E-Mailkonto einrichten**

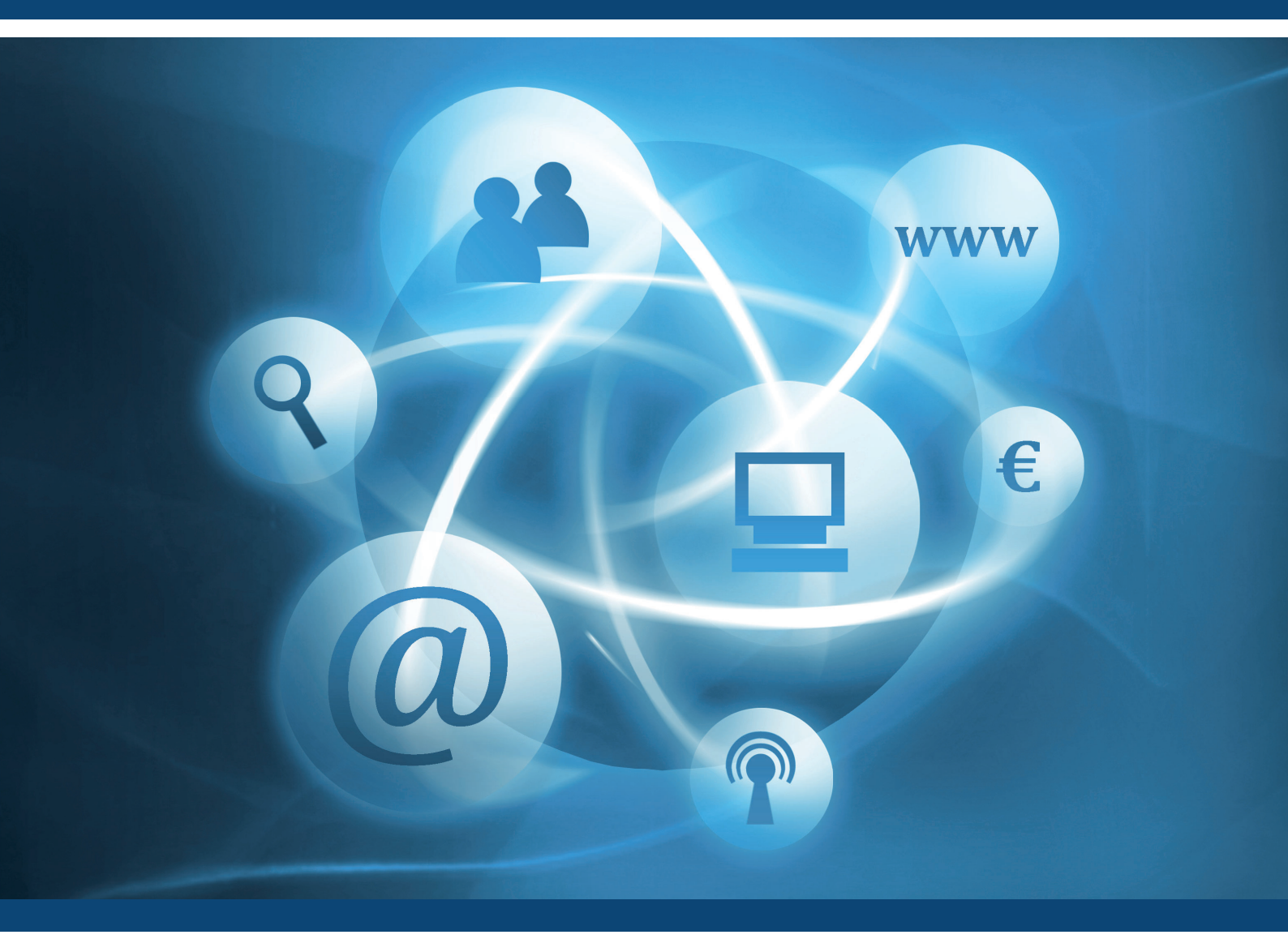

# E-Mailkonto einrichten unter Microsoft Outlook 2013-Leitfaden

Für den richtigen Umgang mit Ihrem E-Mailkonto!

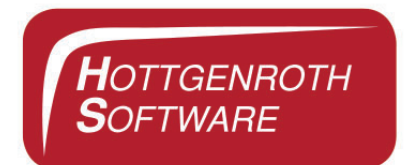

| Inhaltsverzeichnis                                  | 01 |
|-----------------------------------------------------|----|
| E-Mailkonto einrichten in Microsoft Outlook 2013    | 02 |
| Anleitung                                           |    |
| Microsoft Outlook                                   | 02 |
| Informationen                                       | 02 |
| Kontoeinstellungen                                  | 03 |
| Registerkarte "E-Mail"                              | 03 |
| Registerkarte "E-Mail" -> "Neu"                     | 04 |
| E-Mail-Konto                                        | 04 |
| Manuelle Konfiguration oder zusätzliche Servertypen | 04 |
| POP oder IMAP                                       | 05 |
| POP- und IMAP-Kontoeinstellungen                    | 05 |
| Weitere Einstellungen -> Postausgangsserver         | 06 |
| Fertigstellen                                       | 06 |

# E-Mailkonto einrichten unter Microsoft Outlook 2013

Diese Anleitung soll einen Leitfaden für das Einrichten eines E-Mailkontos unter Microsoft Outlook 2013 darstellen. Hier wird Ihnen Schritt für Schritt erklärt, wie Sie ein E-Mailkonto einrichten können.

# Anleitung

#### » Schritt 1

Öffnen Sie das Programm Microsoft Outlook und klicken Sie im Menü auf "Datei".

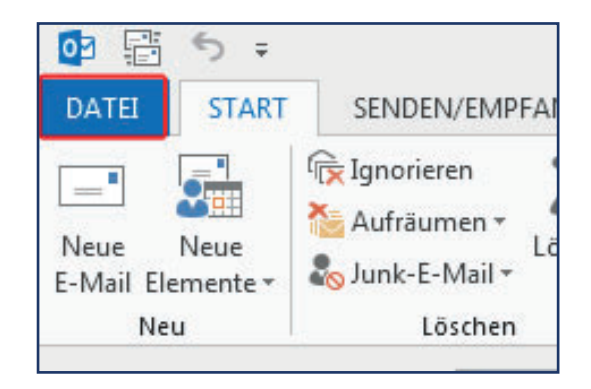

#### » Schritt 2

Unter der Ansicht von "Datei" befindet sich auf der linken Seite ein Menü, aus diesem wählen Sie die Einstellung "Informationen".

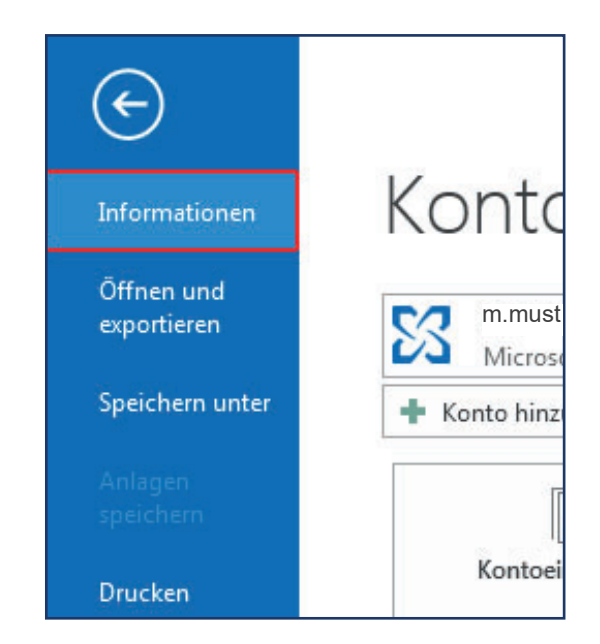

#### » Schritt 3

Unter der Ansicht von "Informationen" klicken Sie die Einstellung "Kontoeinstellungen" an (klicken Sie auf den kleinen schwarzen Pfeil), es öffnet sich ein kleines Auswahlfenster.

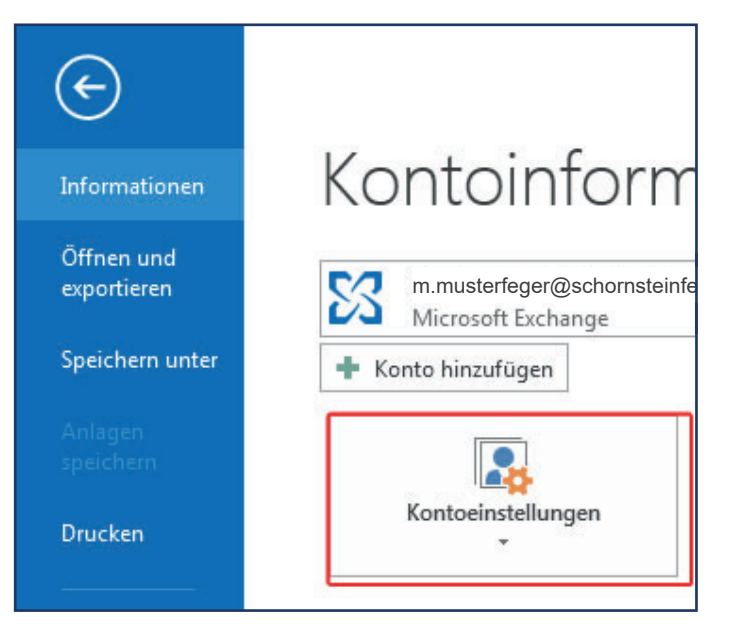

#### » Schritt 4

Aus dem Auswahlfenster wählen Sie die Einstellung "Kontoeinstellungen…".

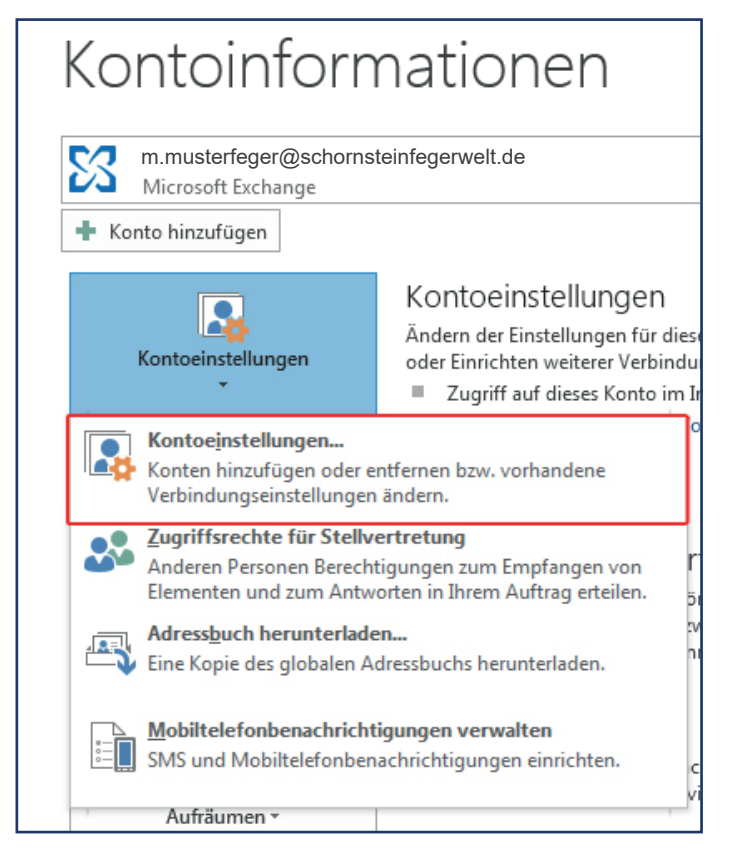

#### » Schritt 5

In dem Dialogfenster "Kontoeinstellungen" werden Ihnen verschiedene Registerkarten angezeigt, wählen Sie aus diesen die Registerkarte "E-Mail" aus.

| Kontoeinstellungen                                                                                                    |        |              |           |                      |
|----------------------------------------------------------------------------------------------------|--------|--------------|-----------|----------------------|
| E-Mail-Konten<br>Sie können ein Konto hinzufügen oder entferner<br>ändern.                                                                                                    |        |              |           |                      |
|                                                                                                    | E-Mail | Datendateien | RSS-Feeds | SharePoint-Listen In |
| Signature and the second second secon |        |              |           | ndern 📀 Als Stand    |

### » Schritt 6

Unter der Registerkarte "E-Mail" klicken Sie auf "Neu".

| K | Contoeii                                                                    | nstell | ungen       |           |         |            |
|---|-----------------------------------------------------------------------------|--------|-------------|-----------|---------|------------|
|   | E-Mail-Konten<br>Sie können ein Konto hinzufügen oder entfernen.<br>ändern. |        |             |           |         |            |
|   | E Mai                                                                       |        |             |           |         |            |
|   | E-Mai                                                                       |        | atendateien | RSS-Feeds | SharePo | int-Listen |
|   |                                                                             | leu    | 🛠 Reparie   | ren 🕋 Ä   | ndern   | 🕑 Als St   |
|   | Name                                                                        |        |             |           |         |            |
|   |                                                                             |        |             |           |         |            |
|   |                                                                             |        |             |           |         |            |
|   |                                                                             |        |             |           |         |            |

#### » Schritt 7

Es öffnet sich ein Dialogfenster "Konto hinzufügen". In diesem Dialogfenster wählen Sie den Dienst "E-Mail-Konto" aus und klicken anschließend auf die Schaltfläche "Weiter".

| nto hinzufüg | en                                                                                                    |
|--------------|----------------------------------------------------------------------------------------------------|
| Dienst aus   | wählen                                                                                                    |
| 0            | E-Mail-Konto<br>Verbindung mit einem E-Mail-Konto des Internetdienstanbieters (ISP) oder<br>Ihrer Organisation herstellen.<br>Andere<br>Verbindung mit einem der folgenden Servertypen herstellen. |
|              | Fax Mail Transport                                                                                                    |

### » Schritt 8

In der nächsten Ansicht wählen Sie die Einstellung "Manuelle Konfiguration oder zusätzliche Servertypen" und klicken anschließend auf die Schaltfläche "Weiter".

| 🔘 E-Mail-Konto                |                             |
|-------------------------------|-----------------------------|
| Ihr Name:                     | Beispiel: Heike Molnar      |
| E-Mail-Adresse;               | Beispiel: heike@contoso.com |
| Kennwort:                     |                             |
| Kennwort emeut eingeben:      | Geben Sie das Kennwort ein, |
| Manuelle Konfiguration oder a | zusätzliche Servertypen     |

### » Schritt 9

Als Nächstes wählen Sie die Einstellung "POP oder IMAP" aus und klicken anschließend auf die Schaltfläche "Weiter".

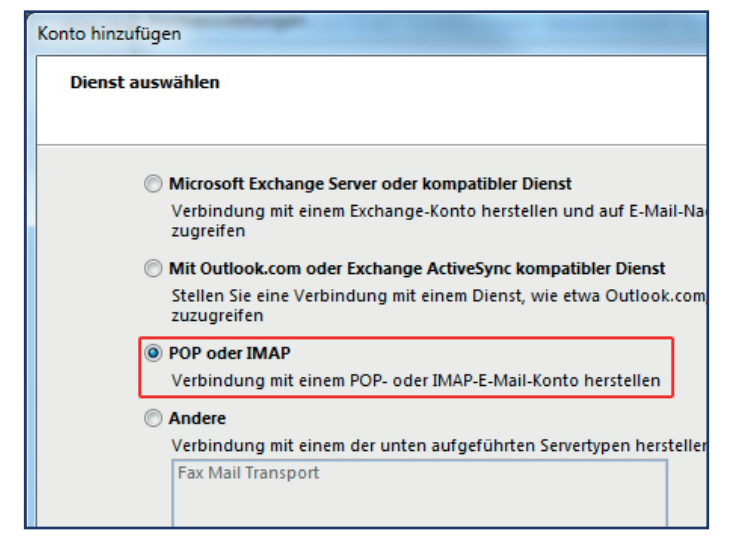

#### » Schritt 10

Unter der Ansicht "POP- und IMAP-Kontoeinstellungen" geben Sie Ihre Daten ein, die da wären:

#### » Benutzerinformationen:

Ihr Name: Geben Sie hier Ihren voll ständigen Namen (Vor- und Nachname) ein.

E-Mail-Adresse: Geben Sie hier Ihre E-Mailadresse ein.\*

| K | Konto hinzufügen                                                                                |                             |  |  |
|---|-------------------------------------------------------------------------------------------------|-----------------------------|--|--|
|   | POP- und IMAP-Kontoeinstellungen<br>Geben Sie die E-Mail-Servereinstellungen für Ihr Konto ein. |                             |  |  |
|   | Benutzerinformationen                                                                           |                             |  |  |
|   | Ihr Name:                                                                                       | Max Musterfeger             |  |  |
|   | E-Mail-Adresse:                                                                                 | ger@schornsteinfegerwelt.de |  |  |
|   | Serverinformationen                                                                             |                             |  |  |
|   | Kontotyp:                                                                                       | POP3                        |  |  |
|   | Posteingangsserver:                                                                             |                             |  |  |
|   | Postausgangsserver (SMTP):                                                                      |                             |  |  |
|   | Anmeldeinformationen                                                                            |                             |  |  |

#### » Serverinformationen:

Kontotyp: Wählen Sie hier den Kontotypen IMAP oder POP3 aus.

Posteingangsserver: Geben Sie hier den Server "mail2.hsetu-gate.de" ein, auf dem die E-Mails eingehen sollen.

Postausgangsserver (SMTP): Geben Sie hier den Server "mail2.hsetu-gate.de" an, über den die E-Mails verschickt werden sollen.

| Benutzerinformationen      |                             |  |
|----------------------------|-----------------------------|--|
| Ihr Name:                  | Max Musterfeger             |  |
| E-Mail-Adresse:            | ger@schornsteinfegerwelt.de |  |
| Serverinformationen        |                             |  |
| Kontotyp:                  | IMAP 🗨                      |  |
| Posteingangsserver:        | mail2.hsetu-gate.de         |  |
| Postausgangsserver (SMTP): | mail2.hsetu-gate.de         |  |
| Anmeldeinformationen       |                             |  |
| Benutzername:              | ger@schornsteinfegerwelt.de |  |
| Kennwort:                  |                             |  |
| 📝 к                        | Cennwort speichern          |  |

#### 06

#### » Anmeldeinformationen:

Benutzername: Geben Sie hier Ihren Benutzernamen ein, der Benutzername der Ihrer E-Mailadresse entspricht.\*

Kennwort: Geben Sie hier das Kenwort ein. Dieses ist das Kennwort, mit dem Sie sich auf dem E-Mailserver anmeden um Ihre E-Mails abrufen zu können.\*

Kennwort speichern: Wählen Sie diese Einstellung aus, wenn Sie das Kenwort beim Abrufen der E-Mails nicht immer wieder eingeben möchten.

\* Ihre Zugangsdaten finden Sie auf Ihrem Domaindatenblatt.

#### » Schritt 11

Über die Schaltfläche "Weitere Einstellungen" gelangen Sie zur Registerkate "Postaugangs-Server". Hier aktivieren Sie die Einstellungen" Der Postausgangsserver (SMTP) erfordert Authentifizierung" und "Gleiche Einstellugen wie für Posteingangsserver verweden".

Über den Reiter "Erweitert" können sie Ports auswählen. Benutzen Sie hierfür folgende Einstellungen:

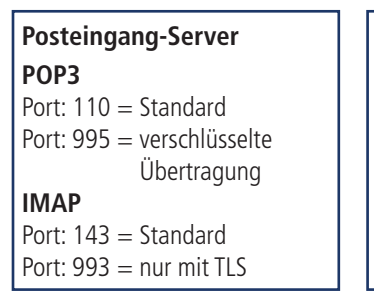

Postausgang-Server SMTP Port: 25 = Standard Port: 465 = in Verbindung mit SSL/TLS Port: 587 = häufige Auswahl bei STARTTLS

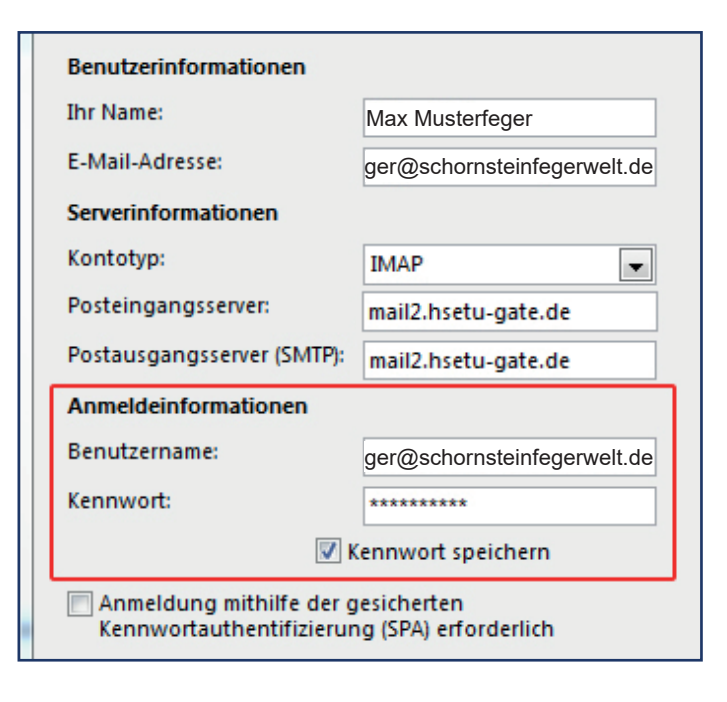

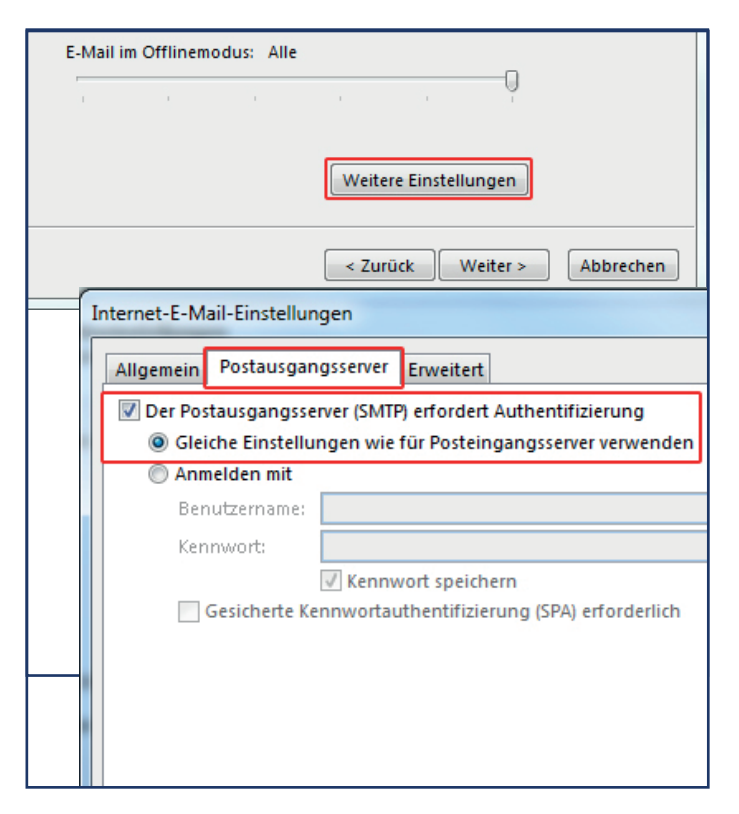

#### » Schritt 12

Klicken Sie auf die Schaltfläche "Weiter"und danach auf "Fertig stellen".

Jetzt ist Ihr E-Mailkonto unter Microsoft Outlook 2013 eingerichtet.

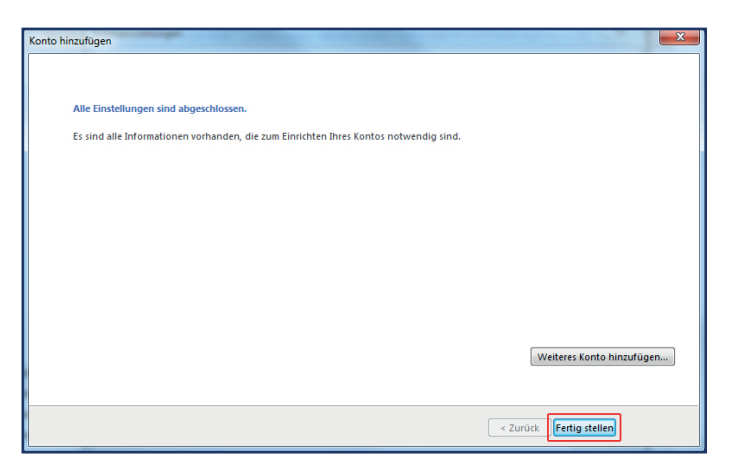